There are two (2) ways to access a Job Opening:

- 1. Recruiting page > Recruiting Quick Links tile
- 2. Manager Self Service page > Manager Dashboard tile
- 1. To access a Job Opening through the *Recruiting page*:

Once logged into CONNECT, click "Recruiting" from the page menu.

| My Team   | HR Forms     | My Page                 |     | Team Scheduling          |
|-----------|--------------|-------------------------|-----|--------------------------|
|           | 1            | Manager Self Service    |     |                          |
|           |              | Employee Self Service   |     |                          |
|           | <u> </u>     | Workforce Administrator |     |                          |
|           |              | Recruiting              |     |                          |
| Approvals | Time Manager | nager pasm              | ard | Time and Labor Dashboard |

Click the "My Job Openings" tile.

| ✓ Recruiting    |                     |                        |  |  |  |  |  |  |
|-----------------|---------------------|------------------------|--|--|--|--|--|--|
| My Job Openings | Today's Interviews  | Recruiting Quick Links |  |  |  |  |  |  |
|                 |                     | Ť                      |  |  |  |  |  |  |
| 0 Jobs          | No Interviews Today |                        |  |  |  |  |  |  |

Click ">" to the right of the job opening you wish to expand.

| My Job Openings<br>Actions © |                     |          |                |           | 1 r             | result found for "Jobs A | \ssigned to |
|------------------------------|---------------------|----------|----------------|-----------|-----------------|--------------------------|-------------|
| Job Title/Job ID             | Recruiting Location | Category | Hiring Manager | Days Open | No Action Taken |                          |             |
| D Judiciary Clerk 6094       | Baltimore County    | 0        | AMY REED       | 20        | 2               | 2                        | >           |
|                              |                     |          |                |           |                 |                          |             |

Then Skip to #3. Or...

Revised November 6, 2020

2. To access a Job Opening through the *Manager Self Service page*:

Once logged into CONNECT, click "Manager Self Service" from the page menu.

| ▼ Manager Self Service |               |                         |     |                          |  |  |  |  |
|------------------------|---------------|-------------------------|-----|--------------------------|--|--|--|--|
| My Team                | HR Forms      | My Page                 |     | Team Scheduling          |  |  |  |  |
| <b>&amp;</b>           |               | Manager Self Service    | -   |                          |  |  |  |  |
|                        |               | Employee Self Service   |     |                          |  |  |  |  |
|                        |               | Workforce Administrator |     |                          |  |  |  |  |
|                        |               | Recruiting              |     |                          |  |  |  |  |
| Approvals              | Time Manageme | m manager pasnoc        | ard | Time and Labor Dashboard |  |  |  |  |

Click the "Manager Dashboard" tile.

|          | ▼ Manager S              | Self Service      | 🎓 🏲 : Ø         |
|----------|--------------------------|-------------------|-----------------|
| HR Forms | Team Scheduling          | Manager Dashboard | Time Management |
|          | $\bigcirc$               | <u>\$</u> 8       | 4               |
| Worklist | Time and Labor Dashboard | Approvals         | My Team         |
|          | දිලිව්                   |                   | <b>&amp;</b>    |
|          |                          | 1034              |                 |

Click the Job ID hyperlink from the "My Open Jobs" pagelet.

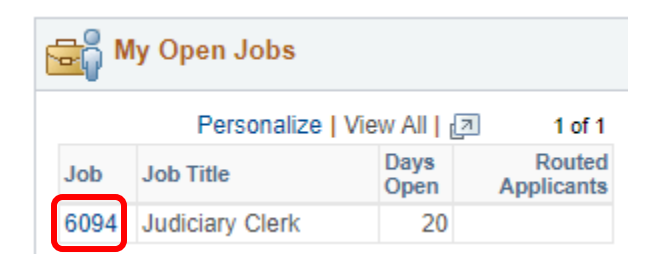

Manage Job Opening

3. On the "Manage Job Opening" page, click the "Application" icon next to the appropriate applicants' name.

| Return                                                                                                    | Recruiting    | Home   🛱 Searc  | :h Job Ope   | nings   🗟 | Create New   🦉 | Clone   🍫 Refresh   📮 | Add Note   🚮 Interviews | No Category                                              | Print Job Oper                                  | ing               |       | Personalize    |
|----------------------------------------------------------------------------------------------------|---------------|-----------------|--------------|-----------|----------------|-----------------------|-------------------------|----------------------------------------------------------|-------------------------------------------------|-------------------|-------|----------------|
| Job Opening ID 2322<br>Job Posting Title Courtroom Clerk<br>Job Code 2429 (Courtroom Clerk)<br>Position Number 001087 (Courtroom Clerk) |               |                 |              |           |                |                       | Bu                      | Status 010 Op<br>siness Unit MDJUD<br>Department 0465110 | en<br>) (Maryland Judicia<br>D (DC 65- Courtroo | ry)<br>m)         |       |                |
| Applicants                                                                                                    | Applicant S   | Screening Activ | vity & Attac | hments    | Details        |                       |                         |                                                          |                                                 |                   |       |                |
| )<br>(1                                                                                                    | Ali<br>87)    | Screen<br>(0)   |              |           | Route<br>(156) | Interview<br>(4)      | Offer<br>(0)            | ł                                                        | Hire<br>(0)                                     | Not Select<br>(0) |       | Reject<br>(27) |
| Applicants 👔 Find   View 100   🖉   🧱 First 🚯 1-25 of 156 💿                                                                              |               |                 |              |           |                |                       |                         |                                                          |                                                 |                   |       |                |
| Select                                                                                                    | Applicant Nar | ne              | First Na     | ime       | Applicant ID   | Туре                  | Disposition             | Application                                              | Resume                                          | Interview         | Print |                |
|                                                                                                    |               |                 |              |           | 4782           | External              | Route                   |                                                          |                                                 | ×õ                | 3     | Other Actions  |
|                                                                                                    |               |                 |              |           | 11538          | External              | Route                   |                                                          |                                                 | ×ô                | 2     | Other Actions  |
|                                                                                                    |               |                 |              |           | 9092           | External              | Route                   |                                                          |                                                 | т <mark>о</mark>  | 2     | Other Actions  |
|                                                                                                    |               |                 |              |           | 15091          | External              | Route                   |                                                          |                                                 | T <mark>Ö</mark>  | 2     | Other Actions  |
|                                                                                                    |               |                 |              |           | 18831          | External              | Route                   |                                                          |                                                 | т <mark>о</mark>  | 2     | Other Actions  |
|                                                                                                    |               |                 |              |           | 6556           | External              | Route                   |                                                          |                                                 | ×ô                | 3     | Other Actions  |

4. This will open the "Manage Application" for this applicant. Click the "Notes" tab\*.

\*The "Notes" tab will only appear if there has been a note added for the applicant.

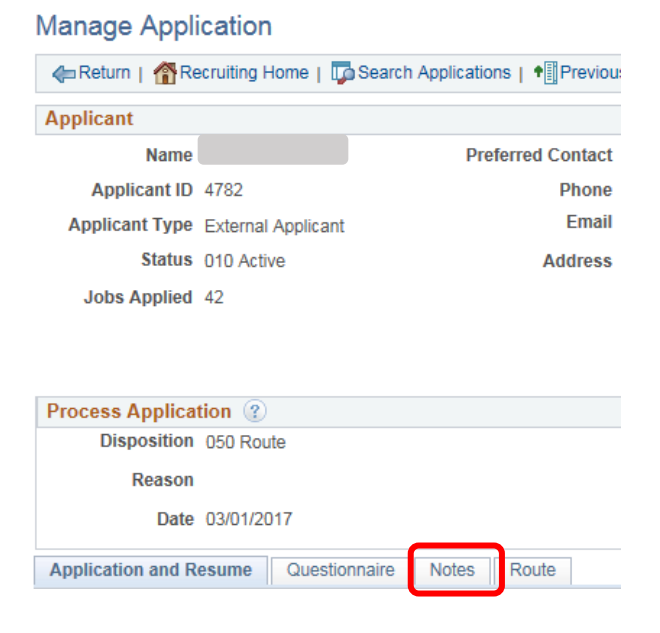

5. By clicking the "Notes tab", the "Notes Summary" will open for this applicant. Click on "Select" to open the designated note.

| Notes Sum    | nmary                                                                                                    |                 |            |                           |                   |       |                       |          | Personalize |        |   |
|--------------|----------------------------------------------------------------------------------------------------|-----------------|------------|---------------------------|-------------------|-------|-----------------------|----------|-------------|--------|---|
| Select       | Subject and Detail                                                                                                    |                 | Date Added | Added By                  |                   |       |                       |          |             |        |   |
| ۲            | Interview Prescreen Notes/Letter of Good Standing<br>See attached                                                                                                    |                 |            |                           |                   |       | 11/02/2017<br>9:20AM  | KACEY PR | OCHAZKA     | Ø      | ^ |
| ٢            | You have been linked to a job Dear Your application is being considered for an additional Maryland Judiciary opportunity; 2988 - No further action is needed. Thank you This messa |                 |            |                           |                   |       | 10/31/2017<br>12:42PM | AMY REED | )           | Ø      |   |
| 0            | Phone Interview & Letter of Good Standing 2011/2017 12:40PM AMY                                                                                                    |                 |            |                           |                   |       |                       | AMY REED | )           | Ø      | ~ |
| Note Details | \$                                                                                                    |                 |            |                           |                   |       |                       |          | Vi          | ew All |   |
|              | Subject Interview Prescreen Notes/Letter of Good Standing Contact Date 11/02/2017                                                                                                  |                 |            |                           |                   |       |                       |          | 🤌 Edit Note | 9      |   |
|              | Details                                                                                                    | See attached    |            |                           |                   |       |                       |          |             |        |   |
|              | Author                                                                                                    | KACEY PROCHAZKA |            | Note Aug                  | lience Public     |       |                       |          |             |        |   |
|              | Contact Method                                                                                                    | Outbound Email  |            |                           |                   |       |                       |          |             |        |   |
|              |                                                                                                    | Attachments     |            |                           |                   |       |                       |          |             |        |   |
|              |                                                                                                    | Date Added      | Name       |                           |                   |       |                       |          |             |        |   |
|              | ſ                                                                                                    |                 |            | Letter of Good Standing   | 11/02/2017 9:20AM | KACE  | PROCHAZKA             |          |             |        |   |
|              | l                                                                                                    |                 |            | Interview Prescreen Notes | 11/02/2017 9:20AM | KACEY | PROCHAZKA             |          |             |        |   |

6. To open an attachment, click on the blue hyperlink.